## Instructions for Adding-On Broadway Season Seats through Account Manager

- 1.) Navigate to <u>https://am.ticketmaster.com/tangercenter/</u> and sign into your Account Manager in the upper right hand corner of the screen.
  - a. Your email address used to log in should match the one on file for your Tanger Center account. This is also the email at which you should be receiving communications from the Tanger Center regarding upcoming events.
  - b. If you have never accessed your Account Manager before, select "Sign Up" at the bottom of the sign in page.
  - c. If you have forgotten your password, click "Forgot Password" and follow the steps to reset your password through an email or text message link.

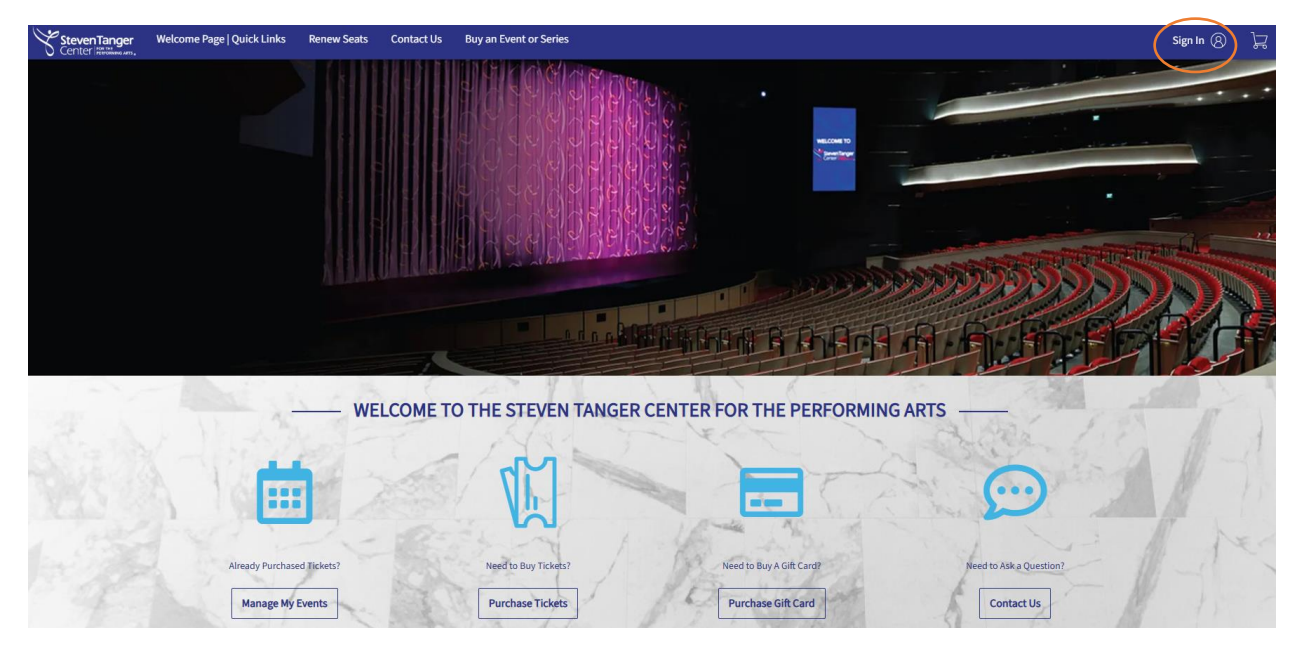

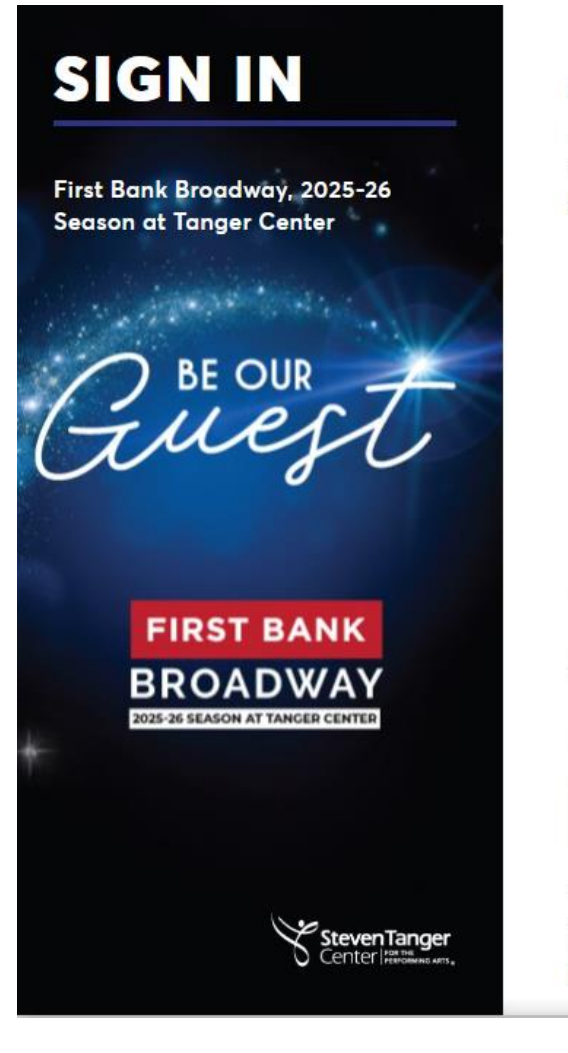

## SIGN IN TO TANGER CENTER

If you don't have an account you will be prompted to create one.

## Important Account Update

You can now use the same email and password for both your Tanger Center ticket account and your Ticketmaster account.

Tanger Center ticket holder? Use your existing email to sign in and update your password if prompted.

New here? Use your Ticketmaster email and password.

Learn more

Email Address

Continue

By continuing past this page, you agree to the <u>Terms of Use</u> and understand that information will be used as described in both the Ticketmaster <u>Privacy Policy</u> and <u>Tanger Center</u> <u>Privacy Policy</u> 2.) Click "Buy an Event or Series" in the top navigation bar of the website.

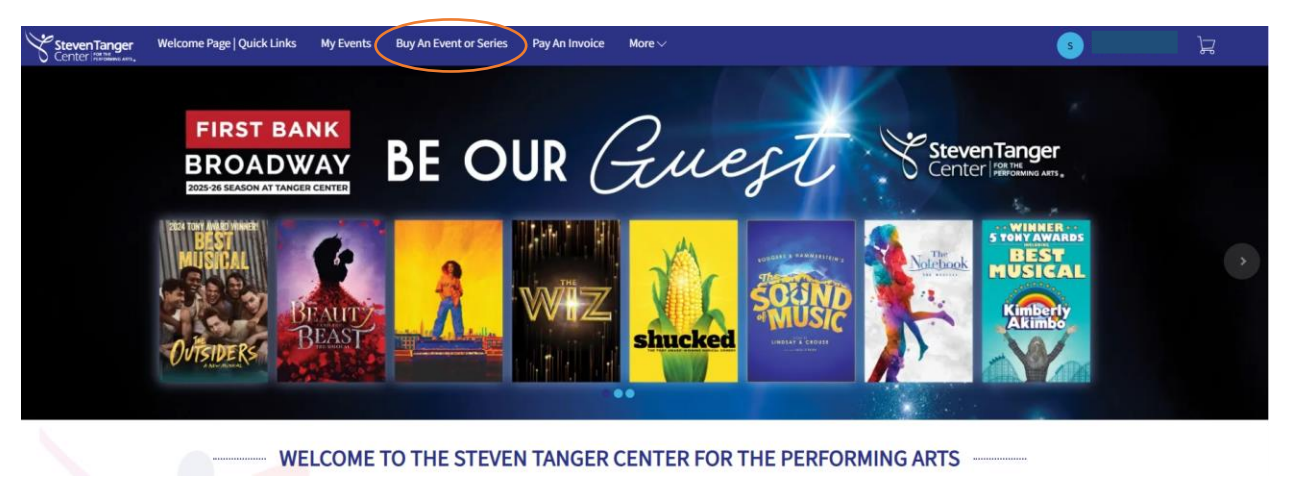

- 3.) Search the name of the event you would like to add-on or scroll down to see a list of all add-on options.
  - a. Click "Select" under the name of your preferred event.

a

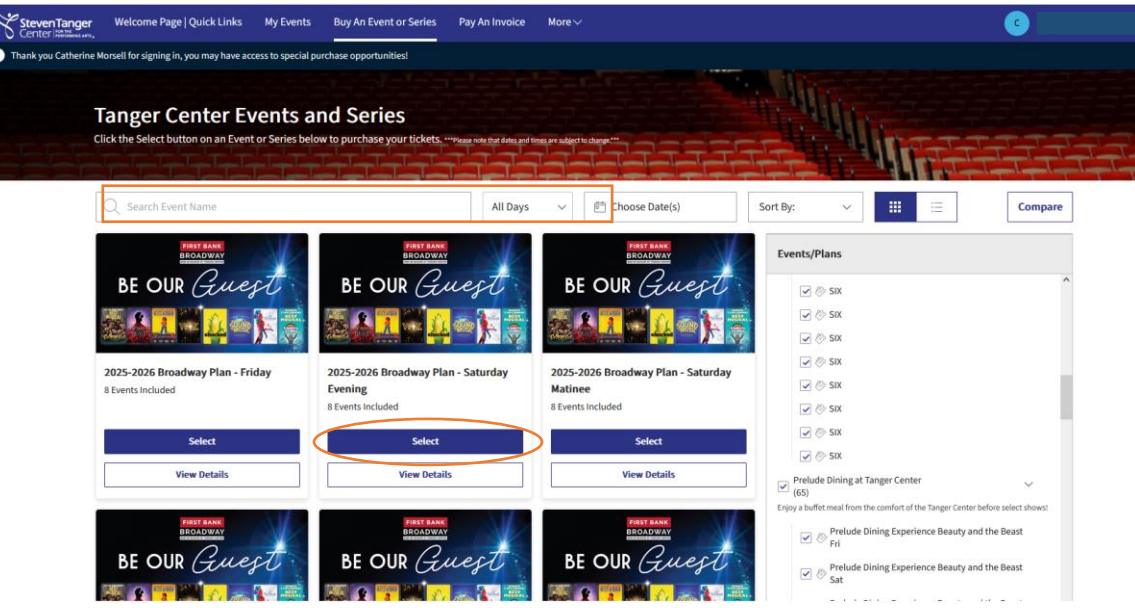

- 4.) Select any section of the map to begin viewing the available seating inventory.
  - a. Drag the map to view available seats in different sections of the auditorium.
  - b. Blue circles on the map indicate open seats. When a seat is added to your cart, a green check mark will take the place of the blue circle.
  - c. Ticketmaster will not allow you to leave a single seat in a row. Please select seating in a different row or reduce the number of seats being purchased if you are given an error in this case.
  - d. Once all desired seats have been added to your cart, select "Continue."

| StevenTanger Welcome Page   Quick Links My Events Buy An Event or Series P                           | ²ay An Invoice More∼ |                                            | 10 1 1 1 1 1 1 1 1 1 1 1 1 1 1 1 1 1 1 |
|----------------------------------------------------------------------------------------------------|----------------------|--------------------------------------------|----------------------------------------|
| I) Thank you Heather Ferguson for signing in, you may have access to special purchase opportunities! |                      | Cart                                       | 1 Event                                |
| aty         2         +         Price         79.00         -                                        | 95.01 (8)            | Disney's Beauty and the Beast              | ×.                                     |
|                                                                                                    |                      | Thu • Sep 25, 2025 • 07:30 PM              |                                        |
|                                                                                                    |                      | Tanger Center     Segson Subscriber Add-On | <b>官</b><br>579.00                     |
|                                                                                                    |                      |                                            |                                        |
|                                                                                                    |                      | Cost of Seats                              | \$79.00                                |
|                                                                                                    |                      | Total Amount                               | \$79.00                                |
|                                                                                                    |                      | Continue                                   |                                        |
|                                                                                                    |                      |                                            | Applied                                |
| GRAND TIFR                                                                                           | LOGE                 | •                                          | Unavailable Seats                      |
|                                                                                                    | LOUL                 |                                            |                                        |
| CENTER                                                                                               | CENTER               |                                            |                                        |
|                                                                                                    | OLIVILIY             |                                            |                                        |
|                                                                                                    |                      |                                            |                                        |
|                                                                                                    |                      |                                            | .6-                                    |
|                                                                                                    |                      |                                            | +                                      |
|                                                                                                    |                      |                                            | _                                      |

- 5.) Verify the contents of your shopping cart.
  - a. Use the tools on the right hand side of the line item to edit or delete the seats in your cart.
  - b. Click "Checkout" when ready to proceed.

| Item Details                     |                                                                                             | Seat Details                      | Ticket Info              | Item Price |              |         |
|----------------------------------|---------------------------------------------------------------------------------------------|-----------------------------------|--------------------------|------------|--------------|---------|
|                                  | Disney's Beauty and the Beast<br>Thu - Sep 25, 2025 - 07:30 PM<br>Tanger Center<br>Show Mop | Section LOGE-C<br>Row A<br>Seot 5 | Season Subscriber Add-On | \$79.00    |              | L T     |
| The prices yo     coloridated or | ou see here are inclusive of taxes. Applicable fees and shipping costs                      | will be                           |                          |            | Item Total   | \$79.00 |
| Colculated or                    | nce you are in the checkout step.                                                           |                                   |                          |            | Total Amount | \$79.00 |

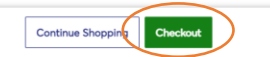

6.) Verify your "Account Details" as listed.

| elow are the steps you will need to complete in order to submit<br>utomatically update based on the options you select under ear | t your payment. On the right rail, your s | summary will<br>click "Submit" | Uncent the Terms and Conditions | \$79.00 |
|----------------------------------------------------------------------------------------------------|-------------------------------------------|--------------------------------|---------------------------------|---------|
| Account Details ⊘                                                                                                    | an arap. Cince for complete cash arapi    | ^                              | Pay Today - \$79.00             |         |
| Manage your account details.                                                                                                    |                                           |                                | Cart items                      |         |
|                                                                                                    |                                           |                                | 1 Items Summary                 | \$79    |
| Address 2                                                                                                    |                                           |                                | Chicago                         |         |
| Enter Address 2                                                                                                    |                                           |                                | \$79.00                         |         |
| City *                                                                                                    | itate *                                   |                                | Total Value                     | \$79    |
| Greensboro                                                                                                    | North Carolina                            | ~                              |                                 |         |
| ZIP Code *                                                                                                    | Country *                                 |                                |                                 |         |
|                                                                                                    | United States                             | ~                              |                                 |         |
|                                                                                                    |                                           | Save                           |                                 |         |
|                                                                                                    |                                           |                                |                                 |         |

- 7.) Select a card on file and verify the three digit CIN number OR click "Add/Edit Payment Method."
  - a. Account Manager is compatible with Visa, Mastercard, American Express, and Discover cards.

|   | Steven Tanger                                                                                                    |      | () Time Remaining 13:56                 |
|---|----------------------------------------------------------------------------------------------------|------|-----------------------------------------|
|   | Chicago: ManageOnline<br>View and transfer tickets in your online Account Manager.                                                                                                    | ~    | Order Summary \$79.00 ~                 |
|   | Payments                                                                                                    |      | Pay Today - \$79.00                     |
|   | Poyment Options <ul> <li>Pay In Full</li> </ul>                                                                                                    |      | Cart items 1 Items Summary \$79.00      |
|   | Payment Method  Card                                                                                                    |      | Section LOGE-C, Row A, Sect 5<br>579:00 |
|   | Visa Visa Visa 4558 Heather Ferguson I Exp. 05/27 Security Code * CVV Solution Strongent Amount * Strongent Amount * Strongent | 2 17 | Total Value \$79.00                     |
|   | VISA Visa - 2835<br>Heather Ferguson   Exp. 05/25                                                                                                    | 2 1  |                                         |
| < | Add / Edit Payment Method                                                                                                    |      |                                         |

- 8.) Read and accept the Terms and Conditions of purchasing tickets through the Account Manager.
  - a. Click "Pay Today" to complete your purchase.

| Complete the checkout<br>Below are the steps you will need to complete la<br>automatically update based on the options you | n order to submit your payment. On the right rail,<br>u select under each step. Once you complete each | your summary will<br>step, click "Submit". | Order Summary \$                                              | 79.00 ~      |
|----------------------------------------------------------------------------------------------------|----------------------------------------------------------------------------------------------------|--------------------------------------------|---------------------------------------------------------------|--------------|
| Account Details $\oslash$                                                                                                  |                                                                                                    | ^                                          | Pay Today - \$79.00                                           |              |
| Manage your account details.<br>Address *                                                                                  |                                                                                                    |                                            | Cart items                                                    |              |
| Address 2<br>Enter Address 2                                                                                               |                                                                                                    |                                            | 1 Items Summary Chicago Section LOGE-C, Row A, Sect 5 \$79.00 | \$79.00<br>Î |
| City *<br>Greensboro                                                                                                    | State * North Carolina                                                                                 | ~                                          | Total Value                                                   | \$79.00      |
| ZIP Code *                                                                                                    | Country * United States                                                                                | ~                                          |                                                               |              |
|                                                                                                    |                                                                                                    | Save                                       |                                                               |              |
| Delivery & Shipping 🔗                                                                                                    |                                                                                                    |                                            |                                                               |              |

9.) An automatically generated order confirmation will be emailed to you.

Please note that patrons are allowed to add-on **up to four tickets for each of the 8 shows** included in the season subscription. Any more tickets must be purchased at the Tanger Center Box Office or online through Ticketmaster, not via Account Manager. Add-on tickets are subject to additional taxes and service fees that must be paid in full at the time of purchase along with the face value of the ticket.